# CAPACITAÇÃO

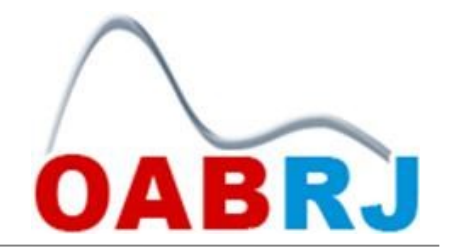

## Inclusão de Pauta no PROCESSO ELETRÔNICO da Justiça do Trabalho - PJe

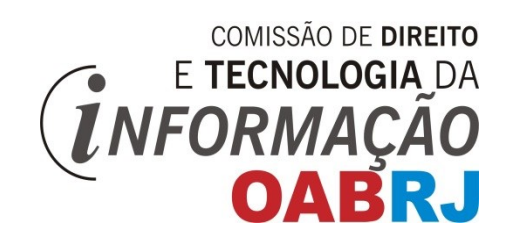

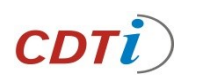

### Acessando o Pje

#### A preferência de pauta não se dá através de petição. Ela é feita no próprio site do TRT. Em um campo no final do site denominado "Pautas, Atas e Decisões".

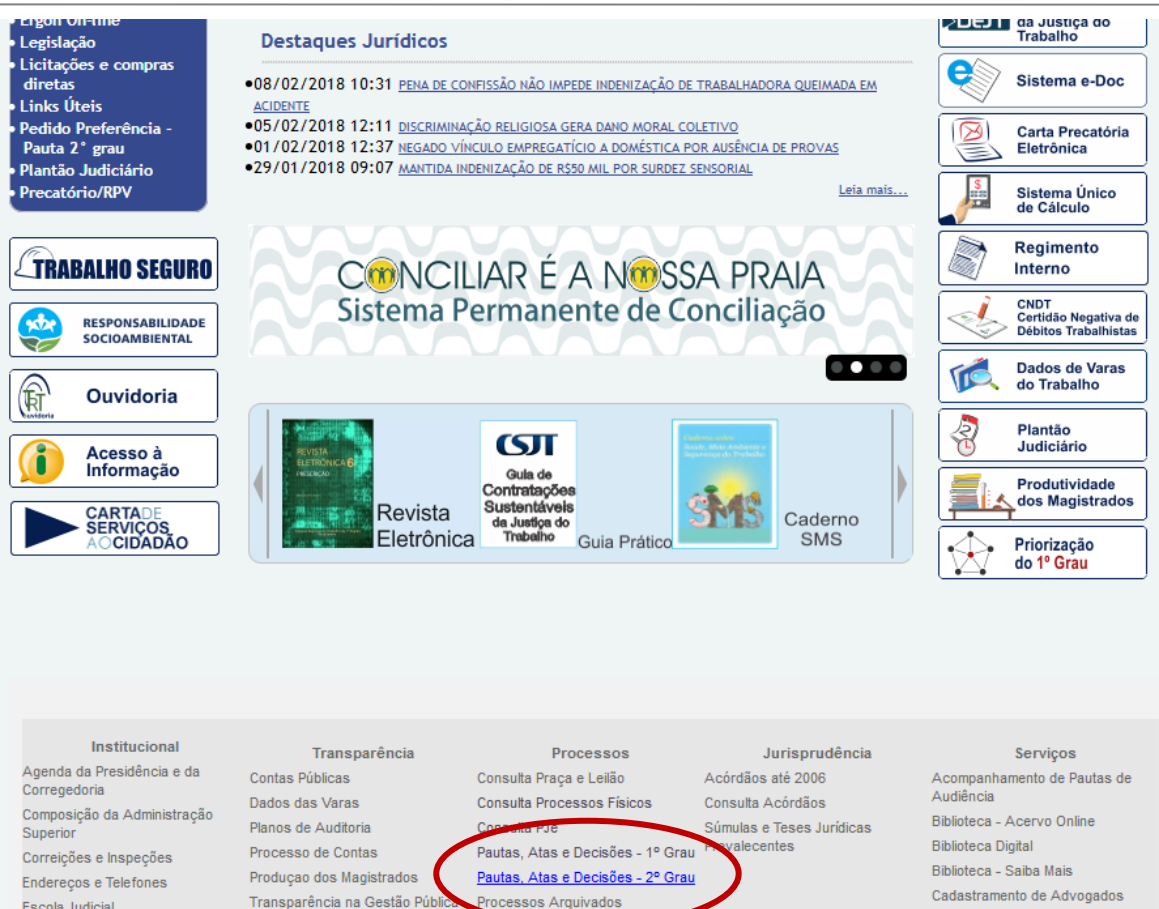

Transparência na Gestão Púb

Estágios

Magistrados

Servidores

Concursos e Estágios

Servic

Fale Conosco

Biblioteca, Legislação,

sobre este Portal

Jurisprudência e Arquivo

Servicos TRT 1ª Região

Dúvidas, Críticas e Sugestões

Cadastramento de Advogados Calendário 2018 Certidão de Feitos Trabalhistas Certidão Negativa de Débitos Trabalhistas

Depósitos Judiciais/Recursais e Custas/Emplumentos (GRU)

#### Prof. Alexandre Mattos

Escola Judicial

Organograma

Postos

Ouvidoria

Siglário

Turmas

Gestão Estratégica

Jurisdição e Localização - Varas e

### Escolhendo o grau de jurisdição

Nesta pequena apostila o exemplo será demonstrado para o 2º Grau de Jurisdição mas os procedimentos são os mesmos, tanto para o 1º, quanto para o 2º grau.

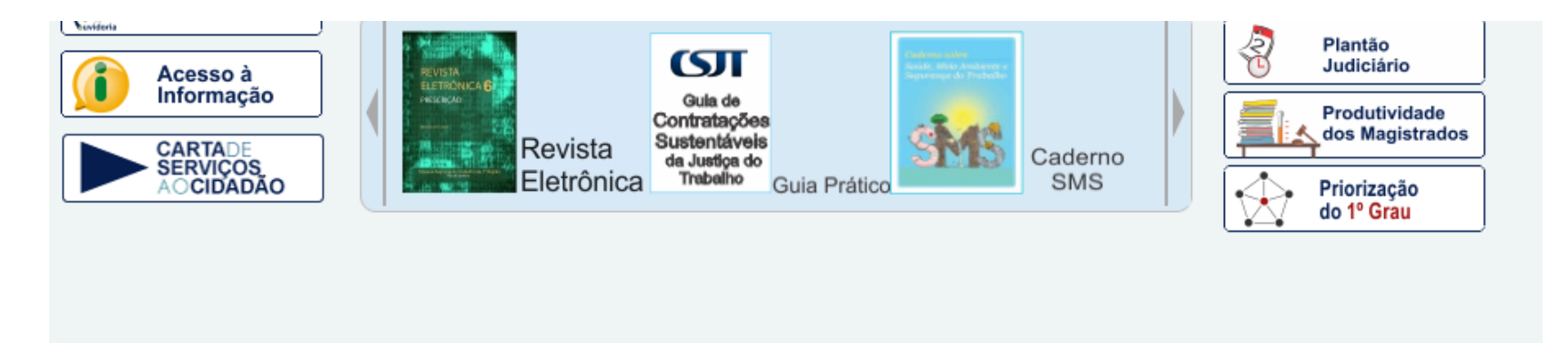

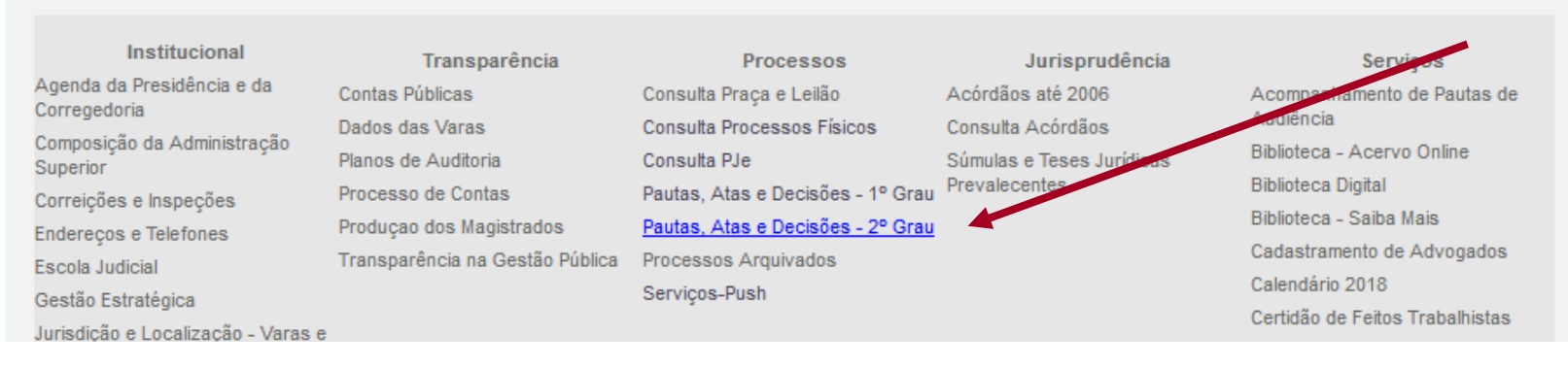

### Após a escolha do Grau seleciona-se Pje ou Processo Físico

| Institucional                                         | Tribu<br>Transparência  | Inal R                          | egional<br>Jurisprudência   | do Tra                                           | Intran<br>abaiho 1ª<br>Rio de Janeir<br>Concursos e Estágios | et Área Restrita Mapa do Site<br>A Região<br>o 21 de Fevereiro de 2018<br>Fale Conosco |
|-------------------------------------------------------|-------------------------|---------------------------------|-----------------------------|--------------------------------------------------|--------------------------------------------------------------|----------------------------------------------------------------------------------------|
| Acesso Rápido                                         | Escolha uma opção       | •                               | Dioite aqui sua peso        | Bus                                              | Busca Avançada                                               | 🔥 A+ A- A A                                                                            |
| Processos / Pau                                       | ıtas, Atas e Decisõe    | es /2° Grau e Pe                | edido de Preferência        | a - Consulta pela da                             | ita da sessão                                                |                                                                                        |
| 2 Grau e                                              | Co<br>Pr<br>Ele         | onsulta<br>ocessos<br>etrônicos | PJe                         | Cons<br>Proce<br>Físico<br>Pedido de Preferência | ulta<br>essos<br>bs - SAPWEB                                 |                                                                                        |
| Instituciona<br>Agenda da Presidência<br>Corregedoria | al T<br>e da Contas Púb | ransparência                    | Proce<br>Consulta Praça e l | essos<br>Leilão Acór                             | Jurisprudência<br>dãos até 2006                              | Serviços<br>Acompanhamento de Pautas de                                                |

No nosso exemplo selecionaremos um processo do Pje.

**CDTi** Prof. Alexandre Mattos

#### **Após essa seleção escolhe-se o órgão** A preferência só é disponibilizada 2 dias antes da sessão

| Institucional T                                                                     | Tribu                                                  | Inal Re<br>Processos                                                   | gional<br>Jurisprudência                                                  | do T<br>Serviços                           | raba                                                        | Intranet<br>Iho 1ª<br>Rio de Janeiro<br>os e Estágios | Área Res<br>Rec<br>, 21 de Fe<br>Fale Con | trita Mapa do Site<br>DiãO<br>evereiro de 2018<br>osco |
|-------------------------------------------------------------------------------------|--------------------------------------------------------|------------------------------------------------------------------------|---------------------------------------------------------------------------|--------------------------------------------|-------------------------------------------------------------|-------------------------------------------------------|-------------------------------------------|--------------------------------------------------------|
| Acesso Rápido                                                                       | Escolha uma opção                                      | •                                                                      | Dioite aqui sua pesqu                                                     | lisa                                       | Busar                                                       | Busca Avançada                                        |                                           | A+ A- A A                                              |
| Processos / Paut                                                                    | as, Atas e Decisõ<br>de Preferência -                  | es /2° Grau e Ped                                                      | lido de Preferência<br>a data da sessão                                   | - Consulta pe                              | ela data da se                                              | ssão /                                                |                                           |                                                        |
| 2 0.00 0.000                                                                        |                                                        |                                                                        |                                                                           | 2° Grau                                    | e Pedi <u>do</u>                                            | de Pref <u>er</u> é                                   | ência -                                   | PJe -                                                  |
| Consulta pe                                                                         | ela data da                                            | sessão                                                                 |                                                                           |                                            |                                                             |                                                       |                                           |                                                        |
| Atenção: A se<br>Em caso de e<br>PJe<br>Órgão Julgad<br>Orgao Espec                 | olicitação de pedi<br>rros neste serviço<br>or<br>cial | do de preferência<br>o, entrar em conta<br>Data Sessão<br>💌 22/02/2018 | só é disponibilizada<br>to com <u>pjeapoio@tr</u><br><u>Consultar Nov</u> | a dois dias an<br>rtt.jus.br<br>a Consulta | ates da sessão                                              | o de julgamento.                                      |                                           |                                                        |
| Institucional<br>Agenda da Presidência e<br>Corregedoria<br>Composição da Administr | da Contas Pú<br>Dados da:<br>Planos de                 | <b>Transparência</b><br>blicas<br>s Varas<br>Auditoria                 | Proces<br>Consulta Praça e Le<br>Consulta Processos<br>Consulta P.Ie      | sos<br>ilão<br>s Físicos                   | Juris<br>Acórdãos até 2<br>Consulta Acórd<br>Súmulas e Tese | prudência<br>006<br>ãos<br>19. Jurídicas              | Acompanha<br>Audiência<br>Biblioteca - /  | Serviços<br>mento de Pautas de<br>Acervo Online        |

Prof. Alexandre Mattos

CD

## Após a escolha da data o sistema espera a digitação do captcha

| Institucional Transpa<br>Acesso Rápido Escolo                                                                                                    | ribunal Re<br>arência Processos J                                                                                                    | gional do T<br>urisprudência Serviços<br>Diote aqui sua pesquisa                                                                                                    | Intran<br>rabalho 1<br>Rio de Janeir<br>Concursos e Estágios                                           | et Área Restrita Mapa do Site<br>a Região<br>o 21 de Fevereiro de 2018<br>Fale Conosco                                                                                                    |
|----------------------------------------------------------------------------------------------------|----------------------------------------------------------------------------------------------------|----------------------------------------------------------------------------------------------------|----------------------------------------------------------------------------------------------------|----------------------------------------------------------------------------------------------------|
| Processos /Pautas, Ata                                                                                                    | s e Decisões /2° Grau e Pedi                                                                                                    | do de Preferência - Consulta pe                                                                                                    | ela data da sessão /                                                                                   |                                                                                                    |
| 2 <sup>°</sup> Grau e Pedido de Pre                                                                                                    | eferência - PJe - Consulta pela                                                                                                    | data da sessão<br>2º Grau                                                                                                    | o Podido do Profe                                                                                      | rência - Plo -                                                                                                    |
| 0                                                                                                    | -4                                                                                                    | 2 0140                                                                                                    |                                                                                                    | encia - FJe -                                                                                                    |
| Consulta pela d                                                                                                    | ata da sessao                                                                                                    |                                                                                                    |                                                                                                    |                                                                                                    |
| Em caso de erros ne<br>PJe<br>Código Capt                                                                                                    | ste serviço, entrar em contat                                                                                                    | o com pjeapoio@trt1.jus.br                                                                                                    |                                                                                                    |                                                                                                    |
| Institucional<br>Agenda da Presidência e da<br>Corregedoria<br>Composição da Administração<br>Superior<br>Correições e Inspeções<br>Endereços e Telefones<br>Escola Judicial<br>Gestão Estratégica<br>Jurisdição e Localização - Varas e<br>Postos<br>Organograma<br>Ouvidoria<br>Siglário | Transparência<br>Contas Públicas<br>Dados das Varas<br>Planos de Auditoria<br>Processo de Contas<br>Produçao dos Magistrados<br>Transparência na Gestão Pública<br>Concursos e Estágios<br>Estágios<br>Magistrados<br>Servidores | Processos<br>Consulta Praça e Leilão<br>Consulta Processos Físicos<br>Consulta PJe<br>Pautas, Atas e Decisões - 1º Grau<br>Processos Arquivados<br>Serviços-Push<br><b>Fale Conosco</b><br>Biblioteca, Legislação,<br>Jurisprudência e Arquivo<br>Dúvidas, Críticas e Sugestões | Jurisprudência<br>Acórdãos até 2006<br>Consulta Acórdãos<br>Súmulas e Teses Jurídicas<br>Prevalecentes | Serviços<br>Acompanhamento de Pautas de<br>Audiência<br>Bibloteca - Acervo Online<br>Bibloteca - Saito Mals<br>Cadastramento de Advogados<br>Calendário 2018<br>Catidão de Feitos Trabalhistas<br>Cardião Negativa de Débitos<br>Trabalhista |

**CDT***i*)

### É aberta a relação dos julgados e o advogado deve escolher a que lhe interessa

| ional Transparência Processos Jurisprudência Serviços Concursos e Estágios Fale Conosco                                                                                                    |              |
|----------------------------------------------------------------------------------------------------|--------------|
| Rápido Escolha uma opção 💌 Dioite acui sua pescuisa Busca Avançada 🏠 🗛                                                                                                    | A- A A       |
| essos / Pautas, Atas e Decisões /2° Grau e Pedido de Preferência - Consulta pela data da sessão /                                                                                                    |              |
| au e Pedido de Preferencia - PJe - Consulta pela data da sessao<br>2º Cray o Dodido do Droforância - Did                                                                                                    |              |
| 2 Grau e Pedido de Preferencia - Pje                                                                                                    | -            |
| sulta pela data da sessão                                                                                                    |              |
|                                                                                                    |              |
| tenção. A selicitação de padido de pueforência só ó disposibilizada dais dispostos da saseão de iuleamente                                                                                                    |              |
| tenção: A solicitação de pedido de preferencia so e disponibilizada dois días antes da sessão de Julgamento.                                                                                                    |              |
| m caso de erros neste serviço, entrar em contato com <u>pjeapoio@trt1.jus.br</u>                                                                                                    |              |
|                                                                                                    |              |
| () <del>e</del>                                                                                                    |              |
|                                                                                                    |              |
| rgão Julgador Data Sessão Consultar Nova Consulta                                                                                                    |              |
| Jrgao Especial VIII VIIII VIIII VIIII VIIII VIIIII VIIIII VIIIII VIIIIII                                                                                                    |              |
|                                                                                                    |              |
| Pauta de Julgamento da(s) Sessão(ões) da Orgao Especial de 22/02/2018 <u>Relação dos pedidos de preferência</u><br>Dados do Processo                                                                                                 |              |
|                                                                                                    |              |
| Processo n°:0100064-39.2018.5.01.0000 Tipo: EXCEÇÃO DE SUSPEIÇÃO                                                                                                    |              |
| Relator(a): MARCOS DE OLIVEIRA CAVALCANTE                                                                                                    |              |
| Urgao Julgador: GABINE LE DO DESEMBARGADOK MARCOS DE OLIVEIRA CAVALCANTE<br>Sala Áveis Emaniel 2010 2018 è a de                                                                                                    |              |
| Jana: Organ Especial 22.02.016 as 91 ORGAN ESPECIAL                                                                                                    |              |
| EXCIPIENTE: SIQUEIRA CASTRO-ADVOGADOS Solicitação de Pedido de Prefere                                                                                                    | encia        |
| Advogado: RENATA GUIMARÃES ARANHA - OAB: 0113659 D RJ                                                                                                    |              |
| EXCEPTO: DESEMBARGADORA DO TRABALHO CARINA RODRIGUES BICALHO                                                                                                    |              |
| Advogado: -                                                                                                    |              |
| Processo n°:0100456-47.2016.5.01.0000 Tipo: EXCECÃO DE SUSPEICÃO                                                                                                    |              |
| Relator(a): FERNANDO ANTONIO ZORZENON DA SILVA                                                                                                    |              |
| Órgão Julgador: GABINETE DO DESEMBARGADOR FERNANDO ANTONIO ZORZENON DA SILVA                                                                                                    |              |
| Sala: Órgão Especial -22.02.2018 às 9h                                                                                                    |              |
| Exibir todas as partes Solicitação de Prefer                                                                                                    | encia        |
| EXCIPIENTE: COMPANHIA ESTADUAL DE AGUAS E ESGOTOS CEDAE                                                                                                    |              |
| Advogado: WALTER DE OLIVEIRA MONTEIRO - OAB: 0066862 RJ                                                                                                    |              |
| EACEPTO: JUE DO TRABALHO EDUARDO HENRIQUE ELGARIEN ROCHA                                                                                                    |              |
| navogado: -                                                                                                    |              |
| Processo n°:0100666-64.2017.5.01.0000 Tipo: RECURSO ADMINISTRATIVO                                                                                                    |              |
|                                                                                                    |              |
| Relator(a): ANA MARIA SOARES DE MORAES                                                                                                    |              |
| Relator (a): ANA MARIA SOARES DE MORAES<br>Órgão Julgador: GABINETE DA DESEMBARGADORA ANA MARIA SOARES DE MORAES                                                                                                    |              |
| Relator(a): ANA MARIA SOARES DE MORAES<br>Órgão Julgador: GABINETE DA DESEMBARGADORA ANA MARIA SOARES DE MORAES<br>Sala: Órgão Especial -22.02.2018 às 9h<br>ORGAO ESPECIAL                                                          |              |
| Relator (a): ANA MARIA SOARES DE MORAES   Órgão Julgador: GABINETE DA DESEMBARGADORA ANA MARIA SOARES DE MORAES   Sala: Órgão Especial -22.02.2018 às 9h   Exibir todas as partes   DEFCOPERENTE, DU SON COMER DOS SANTOS            | <u>encia</u> |
| Relator(a): ANA MARIA SOARES DE MORAES   Órgão Julgador: GABINETE DA DESEMEARGADORA ANA MARIA SOARES DE MORAES   Sala: Órgão Sepecial -22.02.2018 às 9h   Exibir todas as partes   RECORRENTE: DILSON GOMES DOS SANTOS   Avorento: - | encia        |

**CDTi**) Prof. Alexandre Mattos

## Após, basta preencher os dados do advogado solicitante e clicar em procurar

|                                                                                                    | Iribun                                                                                                    | al Re                                                                                                  | gional                                                                                          | do T                                                                | rabalho 1<br>Rio de Janeir                                                                                 | et Área Restrita Mapa<br>a <b>Região</b><br>o, 21 de Fevereiro de                                    | e do Site     |
|----------------------------------------------------------------------------------------------------|----------------------------------------------------------------------------------------------------|----------------------------------------------------------------------------------------------------|-------------------------------------------------------------------------------------------------|---------------------------------------------------------------------|----------------------------------------------------------------------------------------------------|----------------------------------------------------------------------------------------------------|---------------|
| Institucional Transp                                                                                                    | oarência Pr                                                                                                    | ocessos J                                                                                              | urisprudência                                                                                   | Serviços                                                            | Concursos e Estágios                                                                                       | Fale Conosco                                                                                         |               |
| Acesso Rápido Esco                                                                                                    | ha uma opção                                                                                                    | •                                                                                                    | Dioite aqui sua pesqu                                                                           | isa                                                                 | Busca Avançada                                                                                             | A+ A-                                                                                                | AA            |
| Processos /Pautas, At<br>2° Grau e Pedido de P                                                                                                    | as e Decisões /:<br>referência - PJe                                                                                          | 2° Grau e Pedio<br>- Consulta pela                                                                     | do de Preferência -<br>data da sessão                                                           | - Consulta pe                                                       | ela data da sessão /                                                                                       |                                                                                                    |               |
|                                                                                                    |                                                                                                    |                                                                                                    | :                                                                                               | 2° Grau                                                             | e Pedido de Prefe                                                                                          | rência - PJe -                                                                                       |               |
| Consulta pela o                                                                                                    | lata da ses                                                                                                    | são                                                                                                    |                                                                                                 |                                                                     |                                                                                                    |                                                                                                    |               |
| PJe<br>Os pedidos de prefer<br>Sr. Advogado, caso n<br>- Advogado deve estat<br>- OAB: O n° da OAB<br>esquerda);<br>- LETRA: A letra dev<br>- UF: O preenchimen | ència via Internet<br>ão possua cadastr<br>• Ativo e Validado<br>é de preenchiment<br>erá ser a mesma e<br>io do campo é obri | somente podem s<br>o no PJe, dirija-s<br>no Pje.<br>o obrigatório e de<br>ncontrada no cad<br>gatório. | ser realizados até 23<br>e ao site do PJe para<br>everá ser o mesmo en<br>astro do PJe e caso n | 59 da véspera<br>efetuar seu ci<br>contrado no P<br>ão haja letra c | 1 do dia da sessão.<br>adastramento.<br>Je (Não há necessidade de inclu<br>adastrada esta deverá ser omiti | ir os zeros a<br>da;                                                                                 |               |
| OAB                                                                                                    |                                                                                                    | LETRA                                                                                                  | A UF                                                                                            | NÚMERO                                                              | DO PROCESSO                                                                                                |                                                                                                    | k             |
| 132769                                                                                                    |                                                                                                    | A                                                                                                    | RJ 💌                                                                                            | 0100064-                                                            | 39.2018.5.01.0000                                                                                          | Pro                                                                                                  | curar         |
| Institucional<br>Agenda da Presidência e da<br>Corregedoria<br>Composição da Administração<br>Superior                                                          | Trans<br>Contas Públicas<br>Dados das Vara<br>Planos de Audite                                                                | s <b>parência</b><br>Is                                                                                | Proces<br>Consulta Praça e Le<br>Consulta Processos<br>Consulta PJe                             | sos<br>ilão<br>Físicos                                              | Jurisprudência<br>Acórdãos até 2006<br>Consulta Acórdãos<br>Súmulas e Teses Jurídicas                      | Serviços<br>Acompanhamento de Paut:<br>Audiência<br>Biblioteca - Acervo Online                       | as de         |
| Correições e Inspeções<br>Endereços e Telefones<br>Escola Judicial<br>Gestão Estratégica<br>Jurisdicão e Localização - Vares                                    | Processo de Co<br>Produçao dos M<br>Transparência n                                                                           | ntas<br>lagistrados<br>na Gestão Pública                                                               | Pautas, Atas e Deci<br>Pautas, Atas e Deci<br>Processos Arquivad<br>Serviços-Push               | sões - 1º Grau<br>sões - 2º Grau<br>los                             | Frevancetites                                                                                              | Biblioteca - Saiba Mais<br>Cadastramento de Advoga<br>Calendário 2018<br>Certidão de Feitos Trabalhi | ados<br>istas |
| Postos                                                                                                    | Concurso                                                                                                    | os e Estágios                                                                                          | Fale Con                                                                                        | osco                                                                |                                                                                                    | Certidão Negativa de Débit<br>Trabalhistas                                                           | tos           |

**CDTi** Prof. Alexandre Mattos

### Deve-se escolher por qual parte será solicitada a Preferência

| Institucional                 | Transpar                         | rência                      | Processos                      | Jurisprudência                          | Serviços            | Concursos e Estágios                   | Fale Con               | osco               |
|-------------------------------|----------------------------------|-----------------------------|--------------------------------|-----------------------------------------|---------------------|----------------------------------------|------------------------|--------------------|
| Acesso Rápi                   | do Escolha                       | uma opção                   | , ,                            | Dioite aoui sua peso                    | uisa                | Busar Busca Avançada                   | <b>*</b>               | A+ A- A A          |
| Processos /                   | Pautas, Atas                     | e Decisõ                    | es / 2° Grau                   | e Pedido de Preferência                 | ı - Consulta pe     | ela data da sessão /                   |                        |                    |
| 2° Grau e P                   | edido de Prei                    | ferência -                  | PJe - Consul                   | ta pela data da sessão                  | 24.6                |                                        | <b>~ ·</b>             |                    |
|                               |                                  |                             |                                |                                         | 2° Grau             | e Pedido de Prefer                     | encia - I              | PJe -              |
| Consult                       | a pela da                        | ita da :                    | sessão                         |                                         |                     |                                        |                        |                    |
|                               |                                  |                             |                                |                                         |                     |                                        |                        |                    |
| Atenção                       | : A solicitaçã                   | o de pedi                   | do de preferé                  | ência só é disponibilizad               | la dois dias ar     | ntes da sessão de julgamento           |                        |                    |
| Em caso                       | de erros nes                     | te serviço                  | o, entrar em o                 | contato com <u>pjeapoio@</u>            | trt1.jus.br         |                                        |                        |                    |
| Ple                           |                                  |                             |                                |                                         |                     |                                        |                        |                    |
|                               |                                  |                             |                                |                                         |                     |                                        |                        |                    |
| Os pedid                      | os de preferênc                  | cia via Inte                | ernet somente j                | podem ser realizados até 2              | 3:59 da vésper      | a do dia da sessão.                    |                        |                    |
| Sr. Advo                      | gado, caso nao                   | possua ca                   | dastro no PJe,                 | dirija-se ao site do FJe pa             | ra eretuar seu c    | adastramento.                          |                        |                    |
| - Advogao<br>- OAB: O         | lo deve estar A<br>n° da OAB é d | tivo e Valio<br>le preenchi | dado no Pje.<br>mento obrigato | ório e deverá ser o mesmo e             | encontrado no F     | Je (Não há necessidade de incluir      | os zeros a             |                    |
| esquerda)                     | ;                                |                             |                                | 1 ( ) DI                                |                     | 1                                      |                        |                    |
| - UF: O p                     | reenchimento                     | a ser a mes<br>do campo é   | ma encontrada<br>obrigatório.  | a no cadastro do FJe e caso             | nao naja letra (    | cadastrada esta devera ser omitid      | а;                     |                    |
|                               |                                  |                             |                                |                                         |                     |                                        |                        |                    |
| OAB                           |                                  |                             |                                | LETRA UF                                | NÚMERO              | DO PROCESSO                            |                        | Deserver           |
|                               |                                  |                             |                                | -                                       | 0100064-            | 39.2018.5.01.0000                      |                        | Procurar           |
| Processo                      | 0100064-39                       | 2018 5 0                    | 1 0000                         |                                         |                     |                                        |                        |                    |
| Data : 22                     | /02/2018                         | .2010.5.0                   |                                |                                         |                     |                                        |                        |                    |
| Advogado                      | : Alexandre                      | Magalhãe                    | es de Mattos                   |                                         |                     |                                        |                        |                    |
| Polo                          |                                  | Part                        | e                              |                                         |                     |                                        |                        |                    |
| polo Ativ                     | <b>/</b> 0                       | SIQ                         | UEIRA CASTR                    | O-ADVOGADOS                             |                     |                                        | Incluir Pr             | eferência          |
| polo Pas                      | sivo                             | DES                         | EMBARGADO                      | RA DO TRABALHO CARI                     | NA RODRIGUE         | S BICALHO                              | Incluir Pr             | eferência 🖌 🕊      |
| Terceiro                      | interessado                      | MIN                         | ISTERIO PUBI                   | LICO FEDERAL                            |                     |                                        | Incluir Pr             | eferência          |
|                               |                                  |                             |                                |                                         |                     |                                        |                        |                    |
|                               |                                  |                             |                                |                                         |                     |                                        |                        |                    |
| Instituc<br>Agenda da Presidê | ional<br>ncia e da               | 1                           | Transparência                  | Proce                                   | ssos                | Jurisprudência                         |                        | Serviços           |
| Corregedoria                  |                                  | Contas Púl<br>Dados das     | blicas<br>Varas                | Consulta Praça e L<br>Consulta Processo | ellao<br>Is Físicos | Acordaos ate 2006<br>Consulta Acórdãos | Acompanha<br>Audiência | mento de Pautas de |
| Composição da Adı<br>Superior | ninistração                      | Planos de                   | Auditoria                      | Consulta PJe                            |                     | Súmulas e Teses Jurídicas              | Biblioteca - /         | Acervo Online      |
|                               |                                  |                             |                                |                                         |                     | Drovalagentes                          | Pibliotoco Di          | aital              |

**CDT***i*)

## Ao final o sistema informa que o pedido foi cadastrado com sucesso

|                           |                                              |                                                 |                                                    |                                    |                                                                       |                      | sa tosta s                  |                  |  |
|---------------------------|----------------------------------------------|-------------------------------------------------|----------------------------------------------------|------------------------------------|-----------------------------------------------------------------------|----------------------|-----------------------------|------------------|--|
| Institucional             | Transparência                                | Processos                                       | Jurisprudência                                     | Serviços                           | Concur                                                                | sos e Estágios       | Fale Con                    | osco             |  |
| Acesso Rápid              | • Escolha uma opç                            | ão 💌                                            | Dioite aqui sua peso                               | uisa                               | Busar                                                                 | Busca Avançada       | A 1                         | A+ A- A A        |  |
| Processos / P             | autas, Atas e Decis                          | sões /2° Grau e Pe                              | dido de Preferência                                | - Consulta pe                      | ela data da s                                                         | sessão /             |                             |                  |  |
| Z <sup>°</sup> Grau e Peo | lido de Preferência                          | i - PJe - Consulta pe                           | ela data da sessão                                 | <u></u>                            |                                                                       | 1.5.6                | <b>.</b>                    |                  |  |
|                           |                                              |                                                 |                                                    | 2° Grau                            | e Pedid                                                               | o de Prefer          | encia -                     | PJe -            |  |
| Consulta                  | pela data da                                 | a sessão                                        |                                                    |                                    |                                                                       |                      |                             |                  |  |
|                           |                                              |                                                 |                                                    |                                    |                                                                       |                      |                             |                  |  |
| Atenção:                  | A solicitação de pe                          | dido de preferência                             | só é disponibilizad                                | a dois dias an                     | ites da sess                                                          | ão de julgamento     |                             |                  |  |
| Em caso d                 | o orros posto sorvi                          |                                                 | ·<br>ato com pieapoio@t                            | rtt jug br                         |                                                                       |                      |                             |                  |  |
| Elli Caso u               | e erros neste servi                          | iço, entrar em conta                            | ato com preapoloet                                 | 111.105.01                         |                                                                       |                      |                             |                  |  |
| PJe                       |                                              |                                                 |                                                    |                                    |                                                                       |                      |                             |                  |  |
|                           |                                              |                                                 |                                                    |                                    |                                                                       |                      |                             |                  |  |
| Pedi                      | do de preferência                            | cadastrado com s                                | ucesso.                                            |                                    |                                                                       |                      |                             | K                |  |
|                           |                                              |                                                 |                                                    |                                    |                                                                       |                      |                             |                  |  |
| Os pedidos<br>Sr. Advoga  | de preferência via Ir<br>do, caso não possua | iternet somente poder<br>cadastro no PJe, dirij | m ser realizados até 2:<br>a-se ao site do PJe par | 3:59 da véspera<br>a efetuar seu c | a do dia da se<br>adastramento                                        | essão.               |                             |                  |  |
|                           |                                              |                                                 |                                                    |                                    |                                                                       |                      |                             |                  |  |
| - Advogado<br>- OAB: O n  | ° da OAB é de preenc                         | ilidado no Pje.<br>himento obrigatório e        | deverá ser o mesmo e                               | ncontrado no P                     | Je (Não há n                                                          | ecessidade de inclui | r os zeros a                |                  |  |
| esquerda);                | A letra deverá ser a m                       | esma encontrada no c                            | adastro do P.Ie e caso                             | não haia letra c                   | adastrada es                                                          | ta deverá ser omitid | a.                          |                  |  |
| - UF: O pre               | enchimento do camp                           | o é obrigatório.                                | auastro uo 1 50 0 taso                             | 11 ao 11 a ja 1011 a C             | auasti aua co                                                         |                      | .a.,                        |                  |  |
|                           |                                              |                                                 |                                                    |                                    |                                                                       |                      |                             |                  |  |
| OAB                       |                                              | LET                                             | RA UF                                              | NÚMERO                             | DO PROCE                                                              | SSO                  |                             |                  |  |
|                           |                                              | -                                               | • •                                                | 0100064-                           | 39.2018.5.0                                                           | 01.0000              |                             | Procurar         |  |
|                           |                                              |                                                 |                                                    |                                    |                                                                       |                      |                             |                  |  |
| -                         |                                              |                                                 |                                                    |                                    |                                                                       |                      |                             |                  |  |
|                           |                                              |                                                 |                                                    |                                    |                                                                       |                      |                             |                  |  |
| Institucio                | nal                                          | Transparência                                   | Proces                                             | SSOS                               | Jur                                                                   | isprudência          |                             | Serviços         |  |
| genda da Presidênc        | ia e da Contas I                             | da Contas Públicas                              |                                                    | Consulta Praça e Leilão            |                                                                       | é 2006               | Acompanhamento de Pautas de |                  |  |
| composição da Admir       | nistração Dados d                            | las Varas                                       | Consulta Processo                                  | s Físicos                          | sicos Consulta Acórdãos<br>Súmulas e Teses Jurídicas<br>Prevalecentes |                      | Audiencia<br>Biblioteca     | Acervo Online    |  |
| uperior                   | Planos o                                     | le Auditoria                                    | Consulta PJe                                       | ieñee 1º Grau                      |                                                                       |                      | Biblioteca Di               | gital            |  |
| orreições e Inspeçõ       | es Process<br>Produca                        | Processo de Contas<br>Producao dos Magistrados  |                                                    | isões - 2º Grau                    |                                                                       |                      | Biblioteca - Saiba Mais     |                  |  |
| scola Judicial            | Transpa                                      | rência na Gestão Públic                         | a Processos Arquiva                                | idos                               |                                                                       |                      | Cadastrame                  | nto de Advogados |  |
|                           |                                              |                                                 |                                                    |                                    |                                                                       |                      |                             |                  |  |